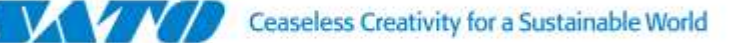

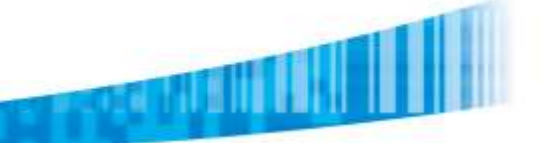

# SATO SmaPri for Android - Demo Kit

# Installing SmaPri Driver [DEMO version]

### Step 1.

Prior to start installing SmaPri Driver, allow installation of non-Market apps in Security configuration of Android OS Settings.

### Step 2.

Download the SmaPri Driver for Android [DEMO version] and copy the .apk in the download ZIP file into your Android Device (transfer via USB cable or SD Card). Alternatively you can download <u>SmaPri Driver</u> <u>Demonstration Sample</u> as the SmaPri Driver [DEMO version] is included in this demonstration kit.

#### Step 3.

Install the application to your Android Device.

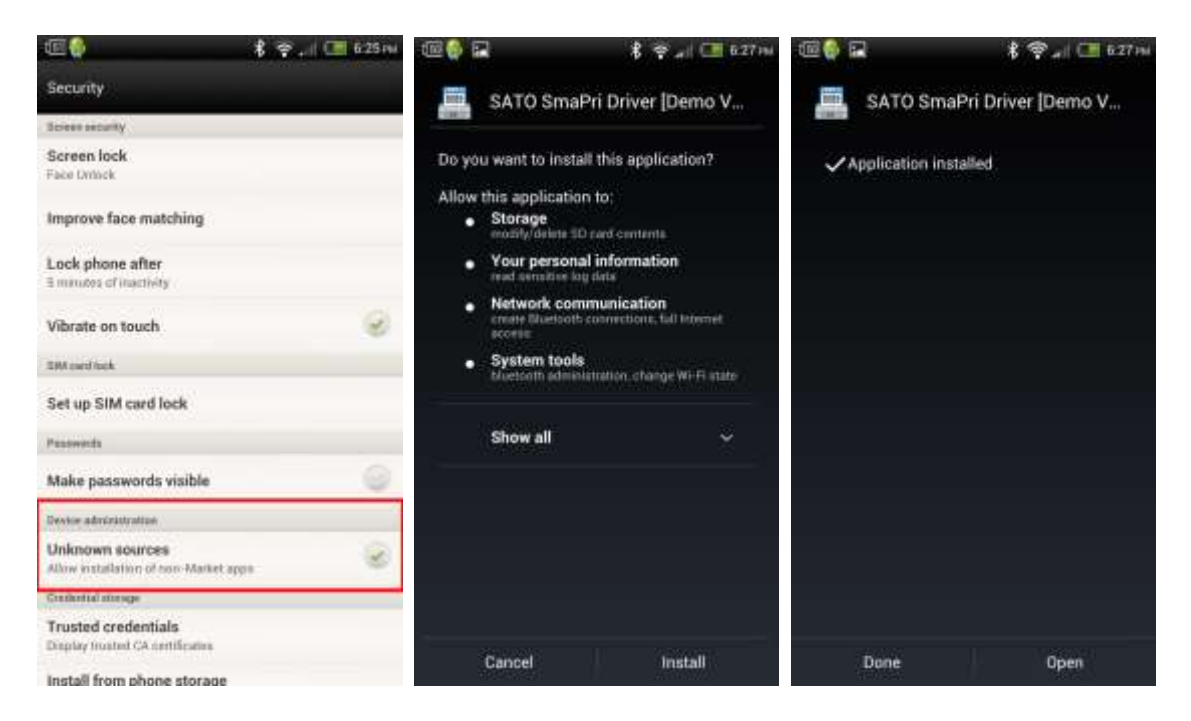

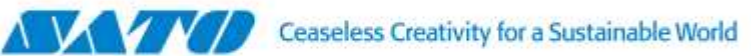

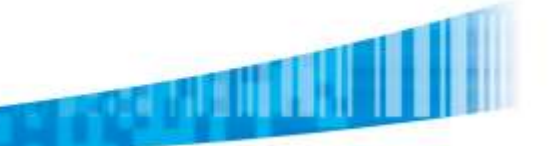

# **SmaPri Driver Configuration**

## Step 1.

Open the SmaPri Driver.

## Step 2.

Tap [Printer settings] to configure printer model and interface (Bluetooth or Wi-Fi) at least.

## Step 3.

Once you establish connection between Android Device and SATO printer, you can tap [Test Print] to print test label from the printer.

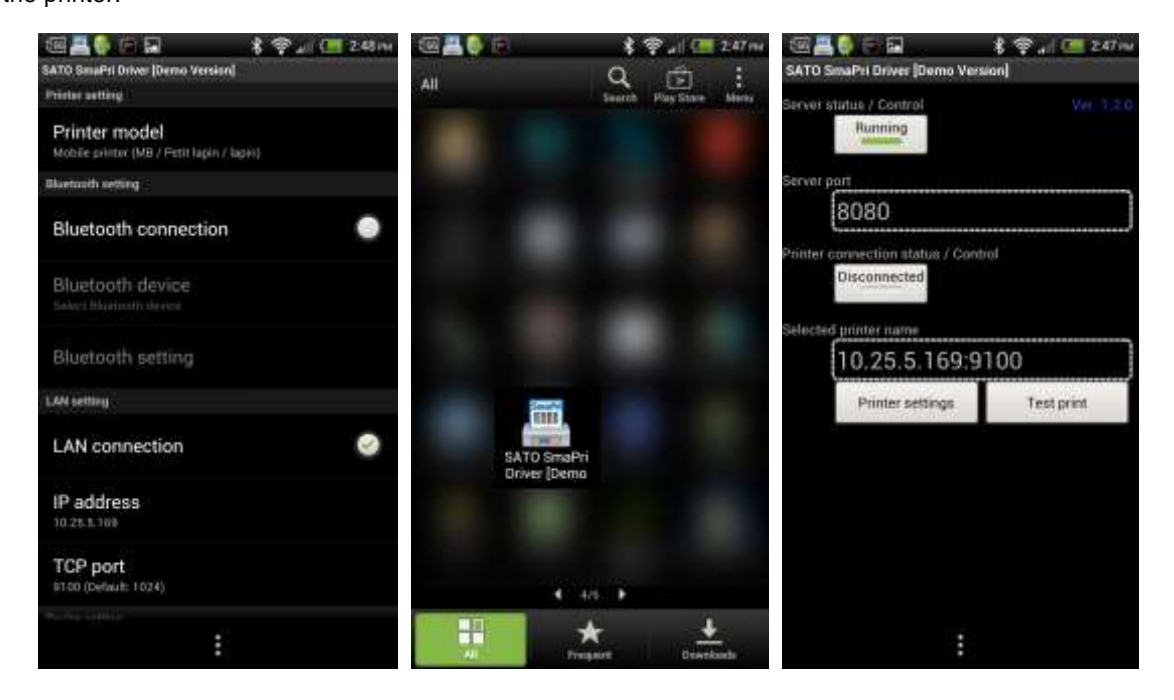